Usa le tue credenziali SCU per accedere ai servizi online dalla tua area personale MyUnito, all'indirizzo https://idp.unito.it/idp/profile/SAML2/Redirect/SSO?execution=e2s1

| $\leftarrow \rightarrow \mathbf{C}$ $\triangleq$ idp.unito.it/idp/profile/SAML2/Redirect/SSO?execution=e1s2 |                                               | 🖈 👼 In incognito 🗄                     |
|----------------------------------------------------------------------------------------------------|-----------------------------------------------|----------------------------------------|
|                                                                                                    |                                               | Â                                      |
| LUNIVERSITÀ DI TORINO ON LINE                                                                               |                                               | UNIVERSITÀ<br>DEGLI STUDI<br>DI TORINO |
|                                                                                                    |                                               |                                        |
|                                                                                                    | Accedi ai servizi di unito.it                 |                                        |
|                                                                                                    |                                               |                                        |
|                                                                                                    | studente.diprova                              |                                        |
|                                                                                                    |                                               |                                        |
|                                                                                                    | Login                                         |                                        |
|                                                                                                    | Oppure:                                       |                                        |
|                                                                                                    | <ul> <li>Entra con SPID</li> <li>O</li> </ul> |                                        |
|                                                                                                    | Ricordami la password Istruzioni e supporto   |                                        |
|                                                                                                    |                                               |                                        |
|                                                                                                    |                                               |                                        |

Seleziona Domanda di ammissione preliminare magistrali SUM dal menu Iscrizioni

## myunito Iscrizioni Dati Anagrafici Test di Ammissione Pre-iscrizione ai corsi ad accesso libero Allegati Carriera Immatricolazione Domanda di Passaggio Domanda di ammissione preliminare magistrali SUM Documenti di identità Iniziative Bandi di mobilità internazionale Bandi borse di studio Esami di Stato

Seleziona il bottone **Inserisci/prosegui Domanda di ammissione preliminare magistrali SUM** per avviare la procedura di inserimento della domanda di ammissione preliminare.

| myunito                                                                             | UNIVERSITÀ<br>DEGLI STUDI<br>DI TORINO                           |
|-------------------------------------------------------------------------------------|------------------------------------------------------------------|
| Elenco delle domande presentate<br>Domanda di ammissione preliminare magistrali SUM | <ul> <li>Legenda</li> <li>Dettaglio</li> <li>Cancella</li> </ul> |
| Nessuna Domanda di Valutazione Preventiva.                                          |                                                                  |
| Insensci/Prosegui Domanda di ammissione preliminare magistrali SUM                  |                                                                  |

Viene visualizzata una pagina di riepilogo sulle operazioni da espletare per presentare la domanda di ammissione preliminare. Premi il bottone **Domanda di ammissione preliminare magistrali SUM** per proseguire.

| myunito                                                                                          |                                                                                                    |         | UNIVERSITÀ<br>DEGLI STUDI<br>DI TORINO |                                                                 |
|--------------------------------------------------------------------------------------------------|----------------------------------------------------------------------------------------------------|---------|----------------------------------------|-----------------------------------------------------------------|
| Domanda di ammissione prel<br>Attraverso le pagine seguenti sarà possibile effettuare la pre-ise | iminare magistrali SUM<br>crizione, premendo il bottone "Domanda di ammissione preliminare magistrali SUM" in fondo alla | pagina. |                                        |                                                                 |
| Attività                                                                                         | Sezione                                                                                                    | Info    | Stato                                  | Legenda:                                                        |
| A - Apertura processo                                                                            |                                                                                                    | 0       | ×                                      | () Informazioni                                                 |
|                                                                                                  | Requisiti di ammissione                                                                                                  | 0       | ×                                      | Sezione in lavorazione o aperta                                 |
|                                                                                                  | Scelta tipologia domanda                                                                                                 | 0       | •                                      | Sezione bloccata, si attiverà al<br>completamento delle sezioni |
|                                                                                                  | Scelta tipologia Corso di studio                                                                                         | 0       | •                                      | precedenti                                                      |
|                                                                                                  | Scelta Corso di studio                                                                                                   | 0       | 6                                      | Sezione correttamente completata                                |
|                                                                                                  | Scelta percorso di studio                                                                                                | 0       | 6                                      |                                                                 |
|                                                                                                  | Riepilogo dati                                                                                                    | 0       | 0                                      |                                                                 |
| B - Titoli di accesso                                                                            |                                                                                                    | 0       | 6                                      |                                                                 |
|                                                                                                  | Dettaglio Titoli richiesti                                                                                               | 0       | 6                                      |                                                                 |
| C - Autocertificazione attività didattiche                                                       |                                                                                                    | 0       | 6                                      |                                                                 |
|                                                                                                  | Autocertificazione attività didattiche                                                                                   | 0       | 6                                      |                                                                 |
| D - Allegati                                                                                     |                                                                                                    | 0       | 0                                      |                                                                 |
|                                                                                                  | Allegati                                                                                                    | 0       | 6                                      |                                                                 |
| E - Chiusura processo                                                                            |                                                                                                    | 0       | 6                                      |                                                                 |
|                                                                                                  | Conferma definitivamente                                                                                                 | 0       | 8                                      |                                                                 |
| Domanda di ammissione preliminare magistrali SUM                                                 |                                                                                                    | •       |                                        | ]                                                               |

Viene visualizzata la pagina relativa ai requisiti di ammissione dei corsi di laurea magistrali SUM. Selezionando il corso di laurea magistrale per il quale intendi presentare domanda di ammissione preliminare, aprirai la pagina relativa ai REQUISITI DI AMMISSIONE necessari per essere ammesso/a al corso di tuo interesse. Troverai anche l'indicazione degli eventuali documenti da allegare alla domanda. Premi il bottone Avanti per proseguire.

| myunito                                                                                                    | UNI<br>DEC<br>DI 1                  | VERSITÀ<br>GLI STUDI<br>TORINO | MENU     |
|----------------------------------------------------------------------------------------------------|-------------------------------------|--------------------------------|----------|
| Equisiti di ammissione Selezionando II corso di laurea magistrale per il quali intendi presentare domanda di ammissione preliminare. apriral la pagina relativa al REQUISITI DI AMMISSIONE necessari per essere ammesso/a al corso di tuo i allegare alla domanda.                                                                                                    | nteresse. Troverai anche l'indicazi | one degli eventuali docum      | ienti da |
| Archeologia estoria antica<br>CAM - Cinema, Arti della scena - Musica e media<br>Comunicazione e culture dei media<br>Comunicazione internazionale per il turismo<br>Culture moderne e comparte<br>Eliologia, letterature e storia dell'antichità<br>Eliologia.                                                                                                    |                                     |                                |          |
| Letteratura filiologia e linguistica italiana<br>Lingue dell'Asia a dell'Asia a dell'Asia a dell'Asia a dell'Asia a dell'Asia a dell'Asia a dell'Asia a dell'Asia<br>Lingue e letterature moderne<br>Lingue estitorate del arcoia dell'Asia a dell'Asia a dell'Asia a della della della della della della della della<br>Programmaticane e sesitore dell'asia della arcoia della della<br>Sistema dell'asia. dell'adocumento, del patrimonio culturale<br>Sistema dell'asia dellotori. |                                     |                                |          |
| Accide angeballed<br>Scienze edgesighte<br>Scienze storiche<br>Storia dell'arte<br>Traduzione<br>Indietro Avanti                                                                                                    |                                     |                                |          |

Seleziona la tipologia Domanda valutazione accesso magistrale e premi il bottone Avanti per proseguire.

| myunito                                                                                                    | UNIVERSITÀ<br>DEGLI STUDI<br>DI TORINO |
|----------------------------------------------------------------------------------------------------|----------------------------------------|
| Image: Constraint of the second second se |                                        |

## Seleziona la tipologia Corso di Laurea Magistrale e premi il bottone Avanti per proseguire.

| myunito                                                                        | UNIVERSITÀ<br>DEGLI STUDI<br>DI TORINO |
|--------------------------------------------------------------------------------|----------------------------------------|
| Image: Seela tipologia Corso di studio         Seela tipologia Corso di studio | ↓ Legenda ★ Dato obbligatorio          |
| Post Riforma*   Corso di Laurea Magistrale  Indietro Avanti                    | 🙆 Checklist                            |

Seleziona il corso di laurea magistrale per il quale intendi presentare domanda di ammissione preliminare e premi il bottone **Avanti** per proseguire.

| myunito                                          | C.                                               | UNIVERSITÀ<br>DEGLI STUDI<br>DI TORINO |
|--------------------------------------------------|--------------------------------------------------|----------------------------------------|
|                                                  |                                                  | ₽ Legenda                              |
| Scelta Corso di studio                           |                                                  | Checklist                              |
| Dipartimento                                     | Corso di Studio                                  | Checkisc                               |
| FILOSOFIA E SCIENZE DELL'EDUCAZIONE              |                                                  |                                        |
|                                                  | O COMUNICAZIONE E CULTURE DEI MEDIA              |                                        |
|                                                  | FILOSOFIA                                        |                                        |
| LINGUE E LETTERATURE STRANIERE E CULTURE MODERNE |                                                  |                                        |
|                                                  | O TRADUZIONE                                     |                                        |
| STUDI STORICI                                    |                                                  |                                        |
|                                                  | O ARCHEOLOGIA E STORIA ANTICA                    |                                        |
| STUDI UMANISTICI                                 |                                                  |                                        |
|                                                  | O FILOLOGIA, LETTERATURE E STORIA DELL'ANTICHITÀ |                                        |
| Indietro Avanti                                  |                                                  | 1                                      |

Nel caso siano presenti più percorsi di studio, seleziona quello di tuo interesse e premi il bottone **Avanti** per proseguire.

| myunito                                 | UNIVERSITÀ<br>DEGLI STUDI<br>DI TORINO |
|-----------------------------------------|----------------------------------------|
| [2] ~~ 3 4 5 6 B >>                     |                                        |
| Scelta percorso di studio               | 7 Legenda                              |
|                                         | * Dato obbligatorio                    |
|                                         | Checklist                              |
| Corso an a static, nicosomi             |                                        |
|                                         |                                        |
| Percorso di studio: 💿 FILOSOFIA TEORICA |                                        |
| O STORIA DELLA FILOSOFIA                |                                        |
| O PHILOSOPHY                            |                                        |
|                                         |                                        |
| Indietro Avanti                         |                                        |
|                                         |                                        |

Viene presentata una schermata di riepilogo con i dati relativi ai passaggi preliminari appena espletati.

| myunito                  |                                        | UNIVERSITÀ<br>DEGLI STUDI<br>DI TORINO |
|--------------------------|----------------------------------------|----------------------------------------|
|                          |                                        | ∓ Legenda<br>∭ Checklist               |
| Tipo domanda             | Domanda valutazione accesso magistrale |                                        |
| Dipartimento             | FILOSOFIA E SCIENZE DELL'EDUCAZIONE    |                                        |
| Tipo di Titolo di Studio | Laurea Magistrale                      |                                        |
| Tipo di Corso di Studio  | Corso di Laurea Magistrale             |                                        |
| Anno Accademico          | 2021/2022                              |                                        |
| Corso di Studio          | FILOSOFIA                              |                                        |
| Percorso di Studio       | FILOSOFIA TEORICA                      |                                        |
| Tipologia di Didattica   |                                        |                                        |
| Stato                    | In Bozza                               |                                        |
| Indietro Avanti          |                                        |                                        |

Premi il bottone Avanti per proseguire.

Viene visualizzata la pagina in cui inserire, il/i titolo/i di accesso richiesto/i in base alla tipologia del Corso di studio al quale ti vuoi pre-iscrivere.

Devi selezionare prima i titoli di studio obbligatori per l'accesso già posseduti o <u>ancora da conseguire</u>, ed eventuali ulteriori titoli di studio posseduti.

| myunito                                                                                                    |                                                                                                    |                                                                                                    |                                                          |           |                                       |
|----------------------------------------------------------------------------------------------------|----------------------------------------------------------------------------------------------------|----------------------------------------------------------------------------------------------------|----------------------------------------------------------|-----------|---------------------------------------|
|                                                                                                    |                                                                                                    |                                                                                                    |                                                          |           |                                       |
| Dettaglio titoli richiesti                                                                                                    |                                                                                                    |                                                                                                    |                                                          |           | 🐺 Legenda                             |
| n questa natina devi inserire, nel caso non fossero tià presenti i                                                                                                    | l/i titolo/i di accesso richiesto/i in hase alla tinolo                                                                                                    | nnia del Corso di strutio al quale ti vuoi pre-iscrivere                                                                                                    |                                                          |           | Checklist                             |
| n questa pogna devi inserite, nel caso non rossero gia present, i                                                                                                    | à accessione de accessione de accessione de accessione de la constructione de la construct |                                                                                                    |                                                          |           | 🧹 Completato                          |
| bevi selezionare prima i utori di studio obbligatori per i accesso g                                                                                                    | a posseduti o <u>ancora da conseguire</u> , ed eventua                                                                                                    | an uteriori itoli di studio posseduti.                                                                                                    |                                                          |           | 🛷 Non Completato                      |
| Per i titoli di studio non conseguiti in Italia verifica i requisiti richie<br>If you have a qualification issued by a non-Italian High School or l                                                                                                    | isti al seguente link: <u>https://www.unito.it/internas</u><br>Jniversity, please check the procedure at the folk                                                                                                    | zzonalita/studenti-e-ospiti-internazionali/studenti-interna<br>lowing link: <u>https://en.unito.it/studying-unito/application</u> -                               | izionali/iscrizione-studenti.<br>international-students. |           | <ul> <li>Titolo dichiarato</li> </ul> |
| NOTA BENE:                                                                                                    |                                                                                                    |                                                                                                    |                                                          |           | Titolo obbligatorio                   |
| Verifica i dati inseriti e aggiornali nel caso ve ne fossero di incomp                                                                                                    | eleti (ad esempio voto) cliccando sull'icona "Modif                                                                                                    | ifica titolo".                                                                                                    |                                                          |           | Modifica titolo                       |
| Ulteriori titoli di studio                                                                                                    |                                                                                                    |                                                                                                    |                                                          |           | Visualizza dettaglio titol            |
| A Puoi inserire ulteriori titoli di accesso conseguiti in altri Atei                                                                                                    | nei.                                                                                                    |                                                                                                    |                                                          |           | Cancella titolo                       |
| Sintende:<br>- per Laurea il fotolo conseguito al termine dei corsi di laurea di<br>- per Laurea di Primo Livello II totolo conseguito al termine dei co-<br>- per Laurea Magistrale II totolo conseguito al termine dei corsi<br>- per Laurea Secalistica II totolo conseguito al termine dei corsi<br>Opzione 1: | ciplinati dagli ordinamenti previgenti il D.M. 509)<br>orsi di studio disciplinati dagli ordinamenti di cui<br>il laurea magistrale e magistrale a ciclo unico dis<br>di laurea specialistica e specialistica a ciclo unico                                                                                                    | //1999;<br>Lai D.M. 509/1999 e D.M. 270/2004;<br>ciplinati dagli ordinamenti di cui al D.M. 270/2004;<br>o disciplinati dagli ordinamenti di cui al D.M. 509/1999 |                                                          |           |                                       |
| Stato                                                                                                    |                                                                                                    |                                                                                                    | Stato                                                    |           |                                       |
| Laurea                                                                                                    | Note                                                                                                    |                                                                                                    | litolo                                                   | Inserisci |                                       |
| Opzione 2:                                                                                                    |                                                                                                    |                                                                                                    |                                                          |           |                                       |
| Stato                                                                                                    | Nete                                                                                                    |                                                                                                    | Stato                                                    | Aziani    |                                       |
|                                                                                                    | Note                                                                                                    |                                                                                                    | TICOIO                                                   | AZIONI    |                                       |

Per inserire un titolo di accesso conseguito in un'istituzione diversa dall'Università degli Studi di Torino, premi il bottone **Inserisci** in corrispondenza del tipo di titolo che intendi inserire. Dopo avere selezionato l'opzione **In altro Ateneo**, premi il bottone **Avanti** per proseguire.

| myunito                                                                                                    | UNIVERSITÀ<br>DEGLI STUDI<br>DI TORINO                                    |
|----------------------------------------------------------------------------------------------------|---------------------------------------------------------------------------|
| Dettaglio titolo di accesso<br>In questa pagina devi indicare se il titolo di accesso è stato conseguito in Italia o all'estero presso un'istituzione Italiana o estera.<br>- Selezione Ente                                            | <ul> <li>Legenda</li> <li>Dato obbligatorio</li> <li>Checklist</li> </ul> |
| Attenzione: I titoli conseguiti all'Università di Torino sono gestiti automaticamente dal sistema all'atto del conseguimento titolo. Segnala alla Segreteria studenti l'eventuale incompletezza dei dati. Istituzione di conseguimento: |                                                                           |

Seleziona la regione di conseguimento del titolo, specifica i criteri di ordinamento dei risultati, quindi premi il bottone **Cerca istituzione** per ottenere un elenco delle istituzioni.

| myunito                                                                                                    |                                                                                                    | UNIVERSITÀ<br>DEGLI STUDI<br>DI TORINO          |
|----------------------------------------------------------------------------------------------------|----------------------------------------------------------------------------------------------------|-------------------------------------------------|
| Dettaglio ulteriori titoli di stu<br>In questa pagina devi selezionare l'istituzio<br>Seleziona la Regione e clicca sul bottono | dio<br>e in cui hai conseguito il titolo di studio utilizzando gli appositi fitri di ricerca.<br>Cerca Istituzione. | ∓ Legenda<br>★ Dato obbligatorio<br>∰ Checklist |
| - Regione - Criteri di ordinamento - Ordina Per Ordinamento                                                                     | Plemonte <ul> <li>Istituzione</li> <li>Ascendente</li> <li> </li> </ul> <li> <ul> <li></li></ul></li>               |                                                 |
| Cerca Istituzione<br>Scelta dell'Istituzione<br>Per ottenere un elenco delle istituzioni<br>Indietro Avanti                     | utilizza i fitri di ricerca                                                                                         | <u></u>                                         |

Nell'elenco che viene visualizzato, scegli l'istituzione in cui hai conseguito il titolo e premi il bottone **Avanti** per proseguire.

| Ateneo                                                                      | Comune      | Provincia |
|-----------------------------------------------------------------------------|-------------|-----------|
| ○ Accademia Albertina                                                       | TORINO      | то        |
| ○ Accademia di Belle Arti Leg. Ricon. "A.C.M.E" DI NOVARA                   | NOVARA      | NO        |
| ⊖ Accademia di Belle Arti Leg, Ricon. CUNEO                                 | CUNEO       | CN        |
| ○ Conservatorio di Musica "ANTONIO VIVALDI"                                 | ALESSANDRIA | AL        |
| Conservatorio di Musica "GIORGIO FEDERICO GHEDINI"                          | CUNEO       | CN        |
| ○ Conservatorio di Musica "GIUSEPPE VERDI" di TORINO                        | TORINO      | то        |
| ○ Conservatorio di Musica "GUIDO CANTELLI"                                  | NOVARA      | NO        |
| Sistituto d'Arte Applicata e Design (IAAD)                                  | TORINO      | то        |
| ○ Issituno Superiore di Educazione Fisica pareggiato di Torino              | TORINO      | то        |
| Palnecnico di TORINO                                                        | TORINO      | то        |
| O Scuola Superiore per Mediatori Linguistici "Alto Monferrato"              | CAVATORE    | AL        |
| Scuola Superiore per Mediatori Linguistici "Vittoria"                       | TORINO      | то        |
| Scuola Superiore per Mediatori Linguistici A. Macagno di Cuneo e Pinerolo   | Cuneo       | CN        |
| ○ Scuola Superiore per Mediatori Linguistici di Cuneo                       | CUNEO       | CN        |
| Università degli Studi del PIEMONTE ORIENTALE "Amedeo Avogadro" di VERCELLI | VERCELLI    | VC        |
| O Università non statale di Scienze Gastronomiche                           | BRA         | CN        |

Seleziona dall'elenco che viene visualizzato, i dettagli del titolo di studio di cui sei in possesso.

| myunito                                                                                                    | UNIVERSITÀ<br>DEGLI STUDI<br>DI TORINO    |
|----------------------------------------------------------------------------------------------------|-------------------------------------------|
| Elenco titoli di accesso<br>In questa pagina devi selezionare il titolo di studio di cui sei in possesso.                                                                                                    | ∓ Legenda ★ Dato obbligatorio ② Checklist |
| CRA36CL01] Analisi e Gestione del Fenomeni Sociali, Organizzativi e Territoriali (Classe 36); D.M. 509/1999) (fino al 2004 / 2005)         [CRA3CL01] Biologia (Classe 12); D.M. 509/1999) (fino al 2008 / 2009)         [CRA12CL01] Biologia (Agro-Alimentare (Classe 12); D.M. 509/1999) (fino al 2002 / 2003)         [CRA12CL01] Biologia (Classe 12); D.M. 509/1999) (fino al 2008 / 2009)         [CRA2C002C04] Biotecnologie (Classe 12); D.M. 509/1999) (fino al 2013 / 2014)         [CRA2C101] Chimica (Classe 12); D.M. 509/1999) (fino al 2013 / 2014)         [CRA2C102] Conjunct (Classe 1-27); D.M. 270/2004) (fino al 2013 / 2014)         [CRA2C102] Consulente del Lavoro (Classe 22); D.M. 509/1999) (fino al 2004 / 2005)         [CRA2C102] Consulente del Lavoro (Classe 22); D.M. 509/1999) (fino al 2004 / 2005)         [CRA2C102] Controllo di Qualita" (Classe 24); D.M. 509/1999)         [CRA2C102] Controllo di Qualita" Nel Settore Industriale Farmaceutico (Classe 24); D.M. 509/1999)         [CRU-000734] Controllo di Qualita" (Classe 24); D.M. 509/1999)         [CRU-000734] Controllo di Qualita" (Elsese 24); D.M. 509/1999)         [CRU-000734] Controllo di Qualita" (Classe 24); D.M. 509/1999)         [CRU-000734] Controllo di Qualita" (Elsese 24); D.M. 509/1999)         [CRU-000734] Controllo di Qualita" (Elsese 24); D.M. 509/1999)         [CRU-000734] Controllo di Qualita" (Elsese 24); D.M. 509/1999)         [CRU-000734] Controllo di Qualita" (Elsese 24); D.M. 509/1999)         [CRU-000734] Controllo di Qualita" (Elsese 24); D.M. 509/1 |                                           |

## Premi il bottone Avanti in fondo alla pagina per proseguire.

| O [C8A2014C06] Servizi Giuridici per l'Impresa (Classe L-14)( D.M. 270/2004 ) ( fino al 2012 / 2013)                                                                                                   |   |
|----------------------------------------------------------------------------------------------------|---|
| ○ [C8U^033329] Servizi Giuridici per Lâ€ <sup>M</sup> Impresa (Classe L-14)( D.M. 270/2004 ) ( fino al 2009 / 2010)                                                                                    |   |
| C [C8U^000782] Servizi Giuridici per L'Impresa (Classe L-14)( D.M. 270/2004 ) (fino al 2009 / 2010)                                                                                                    |   |
| C8A6CL01] Servizio Sociale (Classe 6)( D.M. 509/1999 ) (fino al 2007 / 2008)                                                                                                    |   |
| C [C8A2039C01] Servizio Sociale (Classe L-39)( D.M. 270/2004 ) ( fino al 2013 / 2014)                                                                                                    |   |
| O [C8A38CL01] Storia delle Civilta" (Classe 38)( D.M. 509/1999 )                                                                                                    |   |
| C8U-000714] Storia delle Civilta' (Classe 38) (D.M. 509/1999 ) (fino al 2003 / 2004)                                                                                                    |   |
| O [C8A13CL01] Studio e Gestione dei Beni Culturali (Classe 13)( D.M. 509/1999 ) ( fino al 2007 / 2008)                                                                                                 |   |
| O [C8A2048C02] Tecniche di Laboratorio Biomedico (Abilitante alla Professione Sanitaria di Tecnico di Laboratorio Biomedico) (Classe L/SNT3)(D.M. 270/2004) (fino al 2013 / 2014)                      |   |
| O [C8U-012434] Tecniche di Laboratorio Biomedico (Abilitante alla Professione Sanitaria di Tecnico di Laboratorio Biomedico) (Classe SNT/3) (D.M. 509/1999) (fino al 2010 / 2011)                      |   |
| C [C8A2048C03] Tecniche di Radiologia Medica, per Immagini e Radioterapia (Abilitante alla Professione Sanitaria di Tecnico di Radiologia Medica) (Classe L/SNT3)(D.M. 270/2004) (fino al 2013 / 2014) |   |
| C8U/014722] Tecniche di Radiologia Medica, per Immagini e Radioterapia (Abilitante alla Professione Sanitaria di Tecnico di Radiologia Medica) (Classe SNT/3) (D.M. 509/1999) (fino al 2004 / 2005)    |   |
| O [C8A45CL05] Tecniche di Radiologia Medica per Immagini e Radioterapia (Abilitante alla Professione Sanitaria di Tecnico di Radiologia Medica) (Classe SNT/3)(D.M. 509/1999) (fino al 2010 / 2011)    |   |
| O [C8A24CL05] Tecniche Erboristiche (Classe 24)( D.M. 509/1999 ) ( fino al 2001 / 2002)                                                                                                    |   |
| ○ [C8A24CL02] Tossicologia dell"Ambiente (Classe 24)( D.M. 509/1999 )                                                                                                    |   |
| C8U^000735] Tossicologia dell'Ambiente (Classe 24)( D.M. 509/1999 ) (fino al 2003 / 2004)                                                                                                    |   |
|                                                                                                    |   |
| Indietro Avanti                                                                                                    | ĺ |
|                                                                                                    |   |

Inserisci la data e l'anno accademico di conseguimento del titolo e il voto di laurea. Premi il bottone **Avanti** in fondo alla pagina per proseguire.

| myunito                               |                                 | UNIVERSITÀ<br>DEGLI STUDI<br>DI TORINO |
|---------------------------------------|---------------------------------|----------------------------------------|
| ▲ 6 B 1 C                             | 1 >>                            | _                                      |
| Titolo di studio Laurea d             | li Primo Livello                | 🐥 Legenda                              |
| In questa pagina devi inserire i dati | relativi al titolo di studio.   | * Dato obbligatorio                    |
| Dati Titolo di studio Laurea di Prin  | no Livello                      | <br>Checklist                          |
| Data Conseguimento*                   | <b>i</b>                        |                                        |
|                                       | (gg/MM/yyyy)                    |                                        |
| Anno accademico*                      |                                 |                                        |
|                                       | (es. 2001 per l'a.a. 2001/2002) |                                        |
| Voto*                                 |                                 |                                        |
|                                       | (Es: 98/110)                    |                                        |
| Lode                                  |                                 |                                        |
| Indietro Avanti                       |                                 |                                        |

Dopo aver inserito il/i titolo/i di accesso richiesto/i, verrà visualizzato il semaforo verde in corrispondenza del/i titolo/i inserito/i. Premi il bottone **Avanti** in fondo alla pagina per proseguire.

| myunito                                                                                                    |                                                                                                    |                 |           |                                         |  |  |  |  |  |  |
|----------------------------------------------------------------------------------------------------|----------------------------------------------------------------------------------------------------|-----------------|-----------|-----------------------------------------|--|--|--|--|--|--|
| A = 1 = 0     A = 1     A = 0     A = 0     A = |                                                                                                    |                 |           | _                                       |  |  |  |  |  |  |
| Dettaglio titoli richiesti                                                                                                    |                                                                                                    |                 |           | Legenda                                 |  |  |  |  |  |  |
| In questa pagina devi inserire, nel caso non fossero già presenti, il/i titolo/i di accesso r                                                                                                    | ichiesto/i in base alla tipologia del Corso di studio al quale ti vuoi pre-iscrivere.                                                                                                    |                 |           | Checklist                               |  |  |  |  |  |  |
| Devi selezionare prima i titoli di studio obbligatori per l'accesso già posseduti o <u>ancora</u>                                                                                                    | i da conseguire, ed eventuali ulteriori titoli di studio posseduti.                                                                                                    |                 |           | Von Completato                          |  |  |  |  |  |  |
| Per i titoli di studio non conseguiti in Italia verifica i requisiti richiesti al seguente link: <u>h</u>                                                                                                    | ttps://www.unito.it/internazionalita/studenti-e-ospiti-internazionali/studenti-internazionali/iscrizione-studenti-internazionali/iscrizione-studenti-internazionali-internazionali- | enti.           |           | Titolo dichiarato                       |  |  |  |  |  |  |
| If you have a qualification issued by a non-Italian High School or University, please che                                                                                                    | ck the procedure at the following link: https://en.unito.it/studying-unito/application-international-students.                                                                                                    |                 |           | <ul> <li>Titolo obbligatorio</li> </ul> |  |  |  |  |  |  |
| NOTA BENE:<br>Verifica i dati inseriti e aggiornali nel caso ye ne fossero di incompleti (ad esempio yoto                                                                                                    | ) cliccando sull'icona "Modifica titolo".                                                                                                    |                 |           | Titolo non obbligatorio                 |  |  |  |  |  |  |
|                                                                                                    |                                                                                                    |                 |           | iyo Modifica titolo                     |  |  |  |  |  |  |
| Ulteriori titoli di studio                                                                                                    |                                                                                                    |                 |           | 🔍 Visualizza dettaglio titolo           |  |  |  |  |  |  |
| A Puoi inserire ulteriori titoli di accesso conseguiti in altri Atenei.                                                                                                    |                                                                                                    |                 |           | 🕥 Cancella titolo                       |  |  |  |  |  |  |
| S'Intende:<br>- per Lavera il troto conseguito al termine dei corsi di lavrea discipinati dagli ordinar<br>- per Lavera di Primo Livelio il troto conseguito al termine dei corsi di surua discipili<br>- per Lavera Maginzia el troto conseguito al termine dei corsi di lavrea negative<br>- per Lavera Specialistica il troto conseguito al termine dei corsi di lavrea specialistica<br>Opzione 1:                                                                                                    | nenti previgenti II D.M. 509/1999;<br>ati dagli ordinamenti di cui al D.M. 509/1999 e D.M. 270/2004;<br>aggitarda e doto micro disclipitati dagli ordinamenti di cui al D.M. 270/2004;<br>a e specialistica a ciclo unico discipilinati dagli ordinamenti di cui al D.M. 509/1999                                                                                                    |                 |           |                                         |  |  |  |  |  |  |
| Stato                                                                                                    | Maar                                                                                                    | Stato           | 0-ii      |                                         |  |  |  |  |  |  |
| Laurea                                                                                                    | NOLE                                                                                                    |                 | Inserisci |                                         |  |  |  |  |  |  |
| Opzione 2:                                                                                                    |                                                                                                    |                 |           |                                         |  |  |  |  |  |  |
| Stato<br>blocco Títolo                                                                                                    | Note                                                                                                    | Stato<br>Titolo | Azioni    |                                         |  |  |  |  |  |  |
| Laurea di Primo Livello                                                                                                    |                                                                                                    | ٥               | 🕞 🕼 🔍     |                                         |  |  |  |  |  |  |

Viene visualizzata la pagina per l'inserimento delle attività didattiche autocertificate. Per inserire l'autodichiarazione di una attività didattica premi il bottone **Aggiungi attività didattica**.

| myunito                                                                                                    | UNIVERSITÀ<br>DEGLI STUDI<br>DI TORINO |
|----------------------------------------------------------------------------------------------------|----------------------------------------|
|                                                                                                    |                                        |
| Autocertificazione attività didattiche                                                                                                    | 🐺 Legenda                              |
| r Riepilogo dati                                                                                                    | Checklist                              |
| Tino Domanda Pomanda valutazione arcesso masistrale                                                                                                    | 📑 Modifica                             |
| Anno Accademinica zanamica de la companya de la companya de la comp |                                        |
| Dipartimento: FILOSOFIA E SCIENZE DELL'EDUCAZIONE                                                                                                    |                                        |
| Corso di Studio: FILOSOFIA                                                                                                    |                                        |
| Percorso: FILOSOFIA TEORICA                                                                                                    |                                        |
| Data domanda: 10/08/2021                                                                                                    |                                        |
| Stato: In Bozza                                                                                                    |                                        |
|                                                                                                    |                                        |
| Autocrtificazione attività didattiche                                                                                                    |                                        |
| 🔔 Nessuna attività didattica autocertificata.                                                                                                    |                                        |
|                                                                                                    |                                        |
| Aggungi attivita dotattica                                                                                                    |                                        |
| Indiatro Avanti                                                                                                    |                                        |
| March a March and Andre and Andre                                                                                                    |                                        |
|                                                                                                    |                                        |

Nella pagina visualizzata è possibile inserire il codice, la descrizione e le altre caratteristiche dell'attività da autocertificare.

| myunito                                |                                                                        | UNIVERSITÀ<br>DEGLI STUDI<br>DI TORINO |
|----------------------------------------|------------------------------------------------------------------------|----------------------------------------|
| 🔊 « 1 C 1 D 1                          | - 24                                                                   | Legenda                                |
| Autocertificazione attività o          | lidattiche                                                             | Dato obbligatorio                      |
| Autocertificazione attività didattiche |                                                                        | Checklist                              |
| Codice*                                |                                                                        |                                        |
| (Descrizione attività didattica)*      | (codice attività didattica)<br>(descrizione esame, minimo 3 caratteri) |                                        |
| A.A. superamento*                      |                                                                        |                                        |
|                                        | (es: 2010)                                                             |                                        |
| Data superamento*                      |                                                                        |                                        |
|                                        | (gg/mm/aaaa)                                                           |                                        |
| Voto/Giudizio*                         | ·                                                                      |                                        |
| Crediti Formativi Universitari*        |                                                                        |                                        |

Nella pagina è possibile inserire anche le informazioni relative al Settore Scientifico Disciplinare (SSD) e la sede di conseguimento del titolo.

|                                  | Per popolare il campo 'Settore Scientifico Disciplinare (SSD)' puoi utilizzare uno dei due filtri sottostanti: 'Filtro sul codice del SSD' o 'Filtro sulla descrizione del SSD'.<br>(Inserire una parte del codice del Settore Scientifico Disciplinare per filtrare e popolare la lista del SSD) |
|----------------------------------|----------------------------------------------------------------------------------------------------|
| Filtro sul codice del SSD        |                                                                                                    |
|                                  |                                                                                                    |
|                                  | (Inserire una parte della descrizione del Settore Scientifico Discipilinare per filtrare e popolare la lista dei SSD)                                                                                                    |
| Filtro sulla descrizione del SSD |                                                                                                    |
| 8                                |                                                                                                    |
| 3                                |                                                                                                    |
| Settore Scientifico Disciplinare | Filtra e Seleziona SSD v                                                                                                    |
| (SSD)                            |                                                                                                    |
| Sede conseguimento titolo        |                                                                                                    |
| Sede conseguimento titolo        | · · ·                                                                                                    |
| Dipartimento/Facoltà             | · •                                                                                                    |
| Corso di studio:                 | · •                                                                                                    |
|                                  |                                                                                                    |

Dopo aver inserito tutte le attività didattiche da autocertificare, premi il bottone **Avanti** in fondo alla pagina per proseguire.

| myunito                                              |                  |                  |     |               |          |        | UNIVERSITÀ<br>DEGLI STUDI<br>DI TORINO |
|------------------------------------------------------|------------------|------------------|-----|---------------|----------|--------|----------------------------------------|
|                                                      |                  |                  |     |               |          |        | 📮 Legenda                              |
|                                                      |                  |                  |     |               |          |        | Checklist                              |
|                                                      |                  |                  |     |               |          |        | 🍺 Modifica                             |
| Tipo Domanda: Domanda valutazione accesso magistrale |                  |                  |     |               |          |        |                                        |
| Dipartimento: Ell OSOEIA E SCIENZE DELL'EDUCAZIONE   |                  |                  |     |               |          |        |                                        |
| Corso di Studio: FILOSOFIA                           |                  |                  |     |               |          |        |                                        |
| Percorso: FILOSOFIA TEORICA                          |                  |                  |     |               |          |        |                                        |
| Data domanda: 10/08/2021                             |                  |                  |     |               |          |        |                                        |
| Stato: In Bozza                                      |                  |                  |     |               |          |        |                                        |
|                                                      |                  |                  |     |               |          |        |                                        |
| Autocertificazione attività didattiche               |                  |                  |     |               |          |        | ]                                      |
| Codice Descrizione attività didattica                | A.A. superamento | Data superamento | CFU | Voto/Giudizio | SSD      | Azioni |                                        |
| codice Descrizione                                   | 2019/2020        | 01/08/2020       | 6   | 24/30         | M-STO/07 | ∍ 🔞    |                                        |
| Aggiungi attività didattica                          |                  |                  |     |               |          |        |                                        |
| Indietro                                             |                  |                  |     |               |          |        | a                                      |

Viene visualizzata la pagina per l'inserimento degli allegati. Gli allegati il cui inserimento è obbligatorio sono contrassegnati da un semaforo rosso; per conoscere quali sono i documenti da inserire, consulta il sito del corso di studio alla voce **Iscriversi->Requisiti di ammissione**. Per inserire un allegato premi il bottone **Inserisci allegato** in corrispondenza dell'allegato che intendi inserire.

| myunito                        |             |       |             |             |                              |                    | UNIVERSITÀ<br>DEGLI STUDI<br>DI TORINO           |
|--------------------------------|-------------|-------|-------------|-------------|------------------------------|--------------------|--------------------------------------------------|
| 🖄 « 1 D 1 E 1                  |             |       |             |             |                              |                    | _                                                |
| Allegati                       |             |       |             |             |                              |                    | 🐥 Legenda                                        |
|                                |             |       |             |             |                              |                    | Checklist                                        |
| Riepilogo dati                 |             |       |             |             |                              |                    | <ul> <li>Upload Allegati effettuato</li> </ul>   |
| Pre-iscrizione                 |             |       |             |             |                              |                    | <ul> <li>Upload Allegati obbligatorio</li> </ul> |
|                                |             |       |             |             |                              |                    | 💿 Upload Allegati non obbligatorio               |
| Appo Accademico                |             |       |             | 2021/2022   | lutazione accesso magistrale |                    | Q Dettaglio                                      |
| Dipartimento                   |             |       |             | FILOSOFIA E | SCIENZE DELL'EDUCAZIONE      |                    | Modifica                                         |
| Corso di Studio:               |             |       |             | FILOSOFIA   |                              |                    | s modifica                                       |
| Percorso:                      |             |       |             | FILOSOFIA T | EORICA                       |                    | 🕥 Elimina                                        |
| Data domanda:                  |             |       |             | 10/08/2021  |                              |                    | 🚯 Informazione                                   |
| Stato:                         |             |       |             | In Bozza    |                              |                    |                                                  |
| Lista allegati                 | N. Allegati |       |             |             |                              |                    |                                                  |
| Tipologia di allegato          | Max         | Stato | N. Allegati | Titolo      | Descrizione                  | Azioni             |                                                  |
| Autocert iscr/laurea con esami | 1           | ۰     | 0           |             |                              | Inserisci Allegato |                                                  |
|                                | N. Allegati |       |             |             |                              |                    |                                                  |
| Tipologia di allegato          | Max         | Stato | N. Allegati | Titolo      | Descrizione                  | Azioni             |                                                  |
| Programma Esami sostenuti      | 10          | •     | 0           |             |                              | Inserisci Allegato |                                                  |
|                                |             |       |             |             |                              |                    |                                                  |

Per inserire un allegato, seleziona dal tuo PC il documento desiderato premendo il bottone **Sfoglia**, quindi premi il bottone **Avanti**.

| <u>∭</u> ≪ 1 D 1 E 1                    |                                                |                                        |                     |
|-----------------------------------------|------------------------------------------------|----------------------------------------|---------------------|
| Alle and a dama da d'arch da            |                                                |                                        | 📮 Legenda           |
| Allegato domanda di valuta              | Izione                                         |                                        | * Dato obbligatorio |
| Indicare i dati del documento allegato. |                                                |                                        | Checklist           |
| Riepilogo dati                          |                                                |                                        | <u></u>             |
| Pre-iscrizione                          |                                                |                                        |                     |
|                                         |                                                |                                        |                     |
| Tipo Domanda:                           |                                                | Domanda valutazione accesso magistrale |                     |
| Anno Accademico                         |                                                | 2021/2022                              |                     |
| Dipartimento                            |                                                | FILOSOFIA E SCIENZE DELL'EDUCAZIONE    |                     |
| Corso di Studio:                        |                                                | FILOSOFIA                              |                     |
| Percorso:                               |                                                | FILOSOFIA TEORICA                      |                     |
| Data domanda:                           |                                                | 10/08/2021                             |                     |
| stato:                                  |                                                | IN BOZZA                               |                     |
| Dettaglio documento                     |                                                |                                        |                     |
| Tipo allegato:*                         | Autocertificazione iscrizione/laurea con esami |                                        |                     |
| npo unegato.                            |                                                |                                        |                     |
| Descrizione allegato: *                 | Autocertificazione iscrizione/laurea con esami |                                        |                     |
|                                         |                                                |                                        |                     |
|                                         |                                                |                                        |                     |
|                                         |                                                | li.                                    |                     |
|                                         |                                                | Caratteri rimanenti: 209               |                     |
|                                         |                                                |                                        |                     |
| Allegato:*                              | Sfogla Allegato.pdf                            |                                        |                     |
|                                         |                                                |                                        |                     |
|                                         |                                                |                                        |                     |
| Indietro Avanti                         |                                                |                                        |                     |

Dopo aver inserito l'allegato, il semaforo corrispondente diventerà verde. L'allegato potrà essere visualizzato premendo l'icona a forma di lente o, se necessario, eliminato premendo l'icona a forma di cestino nella colonna **Azioni**.

| myunito                                                                                                    |                    |       |             |                                                                    |                                                                   |                    | UNIVERSITÀ<br>DEGLI STUDI<br>DI TORINO                                                                                                    |
|----------------------------------------------------------------------------------------------------|--------------------|-------|-------------|--------------------------------------------------------------------|-------------------------------------------------------------------|--------------------|----------------------------------------------------------------------------------------------------|
| Image: Constraint of the second state of the second state of the second sta |                    |       |             | Domanda val<br>2021/2022<br>FILOSOFA T<br>FILOSOFA T<br>FILOSOFA T | lutazione accesso magistrale<br>SCIENZE DELL'EDUCAZIONE<br>EORICA |                    | Legenda  Checklist  Upload Allegati effettuato  Upload Allegati obbligatorio  Upload Allegati non obbligatorio  Upload Allegati non obbligatorio  Dettaglio  Modifica  Elimina  Informatione |
| Stato:                                                                                                    |                    |       |             | In Bozza                                                           |                                                                   |                    |                                                                                                    |
| Lista allegati<br>Tipologia di allegato                                                                                                    | N. Allegati<br>Max | Stato | N. Allegati | Titolo                                                             | Descrizione                                                       | Azioni             | ]                                                                                                    |
| Autocert iscr/laurea con esami                                                                                                    | 1                  | ۰     | 1           |                                                                    |                                                                   |                    |                                                                                                    |
|                                                                                                    |                    |       |             | Autocertificazione iscrizione/laurea con<br>esami                  | Autocertificazione iscrizione/laurea con esami                    | <u></u>            |                                                                                                    |
| Tipologia di allegato                                                                                                    | N. Allegati<br>Max | Stato | N. Allegati | Titolo                                                             | Descrizione                                                       | Azioni             |                                                                                                    |
| Programma Esami sostenuti                                                                                                    | 10                 | ۰     | 0           |                                                                    |                                                                   | Inserisci Allegato |                                                                                                    |

## Dopo aver inserito gli allegati desiderati, premi il bottone **Avanti** in fondo alla pagina per proseguire.

| Tipologia di allegato          | N. Allegati<br>Max | Stato | N. Allegati | Titolo                                            | Descrizione                                    | Azioni             |
|--------------------------------|--------------------|-------|-------------|---------------------------------------------------|------------------------------------------------|--------------------|
| Autocert iscr/laurea con esami | 1                  | ۲     | 1           |                                                   |                                                |                    |
|                                |                    |       |             | Autocertificazione iscrizione/laurea con<br>esami | Autocertificazione iscrizione/laurea con esami | <u> </u>           |
| Tipologia di allegato          | N. Allegati<br>Max | Stato | N. Allegati | Titolo                                            | Descrizione                                    | Azioni             |
| Programma Esami sostenuti      | 10                 | •     | 0           |                                                   |                                                | Inserisci Allegato |
|                                | N Allegati         |       |             |                                                   |                                                |                    |
| Tipologia di allegato          | Max                | Stato | N. Allegati | Titolo                                            | Descrizione                                    | Azioni             |
| Certificazione linguistica     | 5                  | •     | 0           |                                                   |                                                | Inserisci Allegato |
|                                | N. Allegati        |       |             |                                                   |                                                |                    |
| Tipologia di allegato          | Мах                | Stato | N. Allegati | Titolo                                            | Descrizione                                    | Azioni             |
| Scelta lingue di studio        | 5                  | ۰     | 0           |                                                   |                                                | Inserisci Allegato |
| Indietro                       |                    |       |             |                                                   |                                                |                    |

Per confermare la domanda di valutazione preliminare, premi il bottone **Conferma definitivamente**.

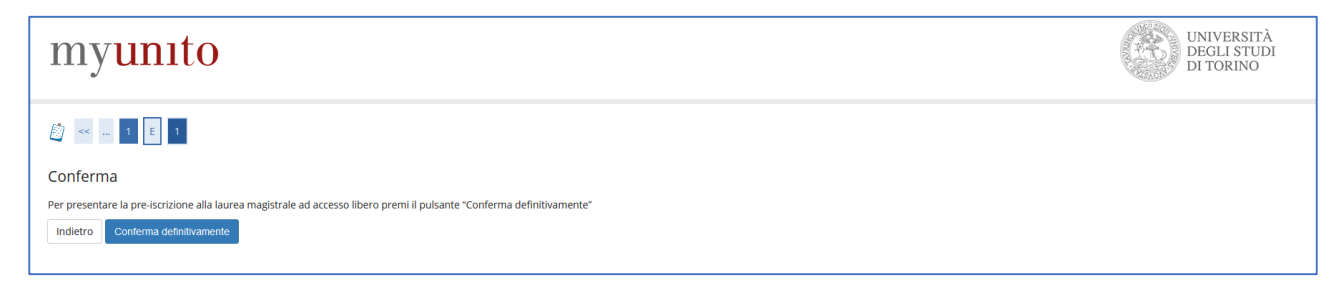

La domanda verrà visualizzata nell'elenco delle domande presentate e potrà essere visualizzata premendo l'icona a forma di lente o, se necessario, eliminata premendo l'icona a forma di cestino nella colonna **Azioni**.

| myunito                                                                |                                        |                 |                |          |                     |  |  |  |
|------------------------------------------------------------------------|----------------------------------------|-----------------|----------------|----------|---------------------|--|--|--|
| Elenco delle domande presentate<br>¬ Domanda di ammissione preliminare | e magistrali SUM                       |                 |                |          | Legenda<br>Concella |  |  |  |
| Anno accademico                                                        | Tipo Domanda                           | Corso di Studio | Stato          | Azioni   |                     |  |  |  |
| 2021/2022                                                              | Domanda valutazione accesso magistrale | FILOSOFIA       | In Valutazione | <u> </u> |                     |  |  |  |
| Inserisci/Prosegui Domanda di ammissione preliminare                   | e magistrali SUM                       |                 |                |          |                     |  |  |  |